## **Create Consent Manually**

1. Click  $\blacksquare$ . The app launcher appears.

×

2. Under All Items, click Consents. The Consent List view page appears.

×

3. Click New. The Add New Consent Record pop-up window appears.

×

If the button is disabled, enable the **Allow users to manually Add/Edit Consent Records** option in Step 2 of the Compliance Configuration process.

4. Enter the details as required.

Refer to the table below for more details on individual fields.

5. Click **Save**. The Consent Record List is added to the consent database and appears as shown.

×

6. Click individual record and the record details appears as shown.

×

FIELD

## DESCRIPTION

| Select Object  | Select the object for which you want to create the consent record.                                                                                                    |
|----------------|----------------------------------------------------------------------------------------------------|
| Phone field    | Select the phone field from which consent records will be considered.                                                                                                    |
| Search By name | Search the Contact name for which the consent record will be created.                                                                                                    |
| Comment        | Type a comment for the record.                                                                                                    |
| Content Type   | Select the appropriate checkbox next to select the<br>appropriate content type. This parameter will appear only<br>if they have been configured in Step 1 of the Compliance<br>Configuration process. Contact your System Admin for more<br>details on the consent record parameters configured. |

|                                        | Select the Sender ID from which consent will be initiated.<br>This is available only if Sender ID is configured as a<br>consent record parameter in Step 1 of the Compliance<br>Configuration process. Contact your System Admin for more<br>details on consent record parameters configured.                                               |
|----------------------------------------|----------------------------------------------------------------------------------------------------|
| Sender ID                              | If Sender ID is not configured then consent will be created<br>from any Sender ID. Once the consent record is created, a<br>confirmation message is sent back to the same Sender ID to<br>complete the process. If a Sender ID is configured then<br>consent will be created only when request is received from<br>the specified Sender ID. |
| Consent Status                         | In the drop-down list select the status of your consent.<br>The available options are:Opt-InOpt-OutPending                                                                                                    |
| Do not send<br>Confirmation<br>Message | Select this check-box to avoid sending a message to confirm the consent status of the customer.                                                                                                    |
| Confirmation<br>Message Sender<br>ID   | Select the sender ID that will be displayed when the confirmation message is sent to the customer.                                                                                                    |
|                                        |                                                                                                    |